## Allgemeines

In diesem Artikel sind die notwendigen Schritte beschrieben, um eine ältere Version des Webdesks auf einen **Webdesk 4.x** zu aktualisieren.

WARNUNG Ältere Webdesk Versionen als 3.8 benötigen **zuerst ein Update auf die letze 3.8.x**, bevor ein problemloses Update auf 4.x möglich ist!

## ΝΟΤΙΖ

Webdesk steht in einer 32-Bit oder 64-Bit Variante zur Verfügung.

## Schritte im Detail

In den Windows Diensten mit rechtem Mausklick "Webdesk Server Dienst" beenden

| WEDCHERL           |         |     |
|--------------------|---------|-----|
| 😳 Webdesk Server 👘 |         |     |
| 🧟 Webdesk TA Conn  | Starten |     |
| 🤹 Windows Defende  | Beenden | ien |
|                    |         |     |

- Doppelklick auf setup-xxx-xxbit.exe startet das Update
- Sprache wählen

| Installer La | anguage                   | ×      |
|--------------|---------------------------|--------|
| <b>9</b>     | Please select a language. |        |
|              | German / Deutsch          | ~      |
|              | ОК                        | Cancel |

• Willkommensbildschirm erscheint --> weiter

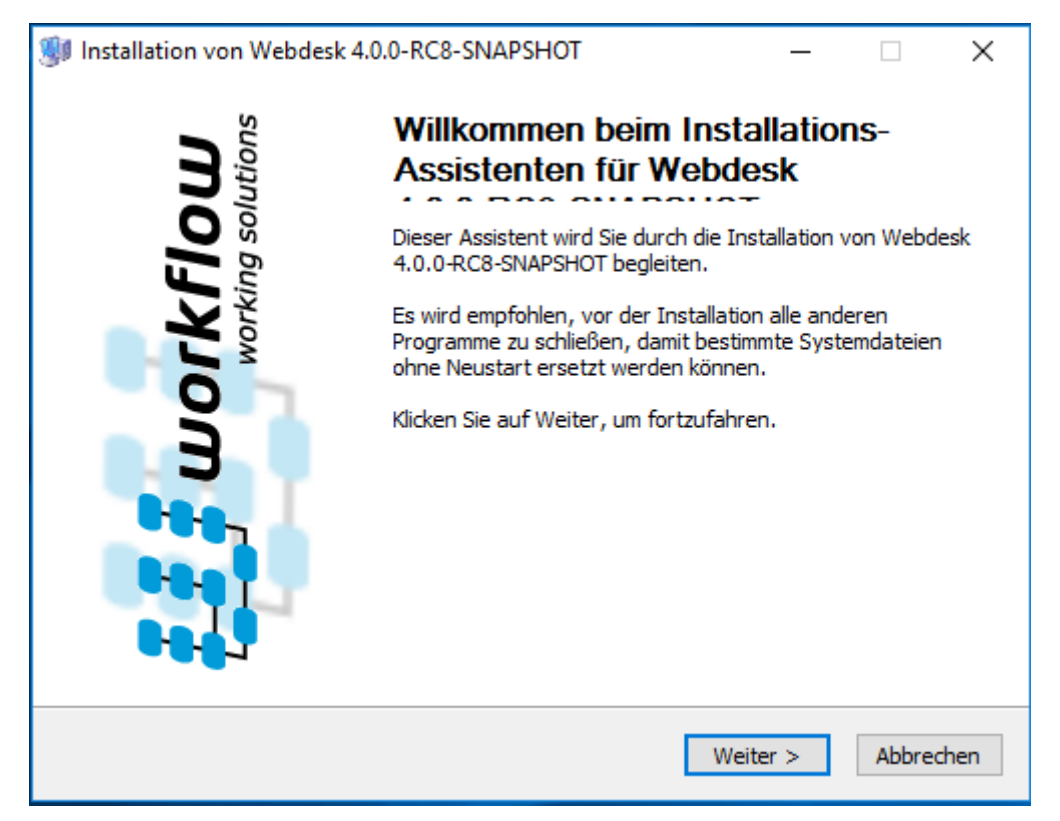

Installations-Variante: Aktualisieren (Webdesk ist bereits installiert) ist bereits ausgewählt, dann weiter

| Installation von Webdesk 4.0.0-RC8-SNAPSHOT                                                                                                    | —      |       | ×     |
|----------------------------------------------------------------------------------------------------|--------|-------|-------|
| Verschiedene Installationsvarianten stehen zu Verfügung<br>Wählen Sie, ob Sie Webdesk standalone oder in einen<br>bestehenden Web-Server installieren wollen. |        |       | ļ     |
| Installations-Variante                                                                                                    |        |       |       |
| O Standalone-Installation                                                                                                    |        |       |       |
| Kontext-Pfad der Anwendung webdesk3                                                                                                    |        |       |       |
| Aktualisieren (Webdesk ist bereits installiert)                                                                                                    |        |       |       |
|                                                                                                    |        |       |       |
| Big Package, Version: 4.0.0-RC8-SNAPSHOT, Build: 77143                                                                                                    |        |       |       |
| Workflow Install System                                                                                                    |        |       |       |
| < Zurück We                                                                                                    | iter > | Abbre | echen |

• das Update wird durchgeführt

٠

| Wird installiert                             | ADCUOT |  |   |
|----------------------------------------------|--------|--|---|
| installiert wird.                            | APSHUT |  |   |
| Wird entpackt: ojdbc6.jar                    |        |  |   |
|                                              |        |  |   |
| Wird entpackt: commons-collections.jar 100%  | )      |  | ~ |
| Wird entpackt: commons-configuration.jar 100 | 0%     |  |   |
| Wird entpackt: commons-digester.jar 100%     |        |  |   |
| Wird entpackt: commons-lang.jar 100%         |        |  |   |
| Wird entpackt: commons-logging.jar 100%      |        |  |   |
| Wird entpackt: db2java.jar 100%              |        |  |   |
| Wird entpackt: db2jcc.jar 100%               |        |  |   |
| Wird entpackt: hsqldb.jar 100%               |        |  |   |
| Wird entpackt: mysql-connector-java.jar 1009 | %      |  |   |
| Wird entpackt: ojdbc6.jar                    |        |  | ~ |
|                                              |        |  |   |
|                                              |        |  |   |

## •

Installation erfolgreich abgeschlossen! "Starte Webdesk" und "Starte Web-Browser für Webdesk" sind bereits angehakt, dann weiter

| 😻 Installation von Webdesk 4.0.0-RC8-SNAPSHOT — 🗌 🗙                                                                                |   |
|----------------------------------------------------------------------------------------------------|---|
| Installation erfolgreich abgeschlossen!                                                                                            | - |
| Beim Start des Webdesk werden verschiedene Aktionen<br>gestartet. Wählen sie gegebenfalls weitere Aktionen aus.                    | F |
| Beendigung                                                                                                    |   |
| Starte Webdesk Server                                                                                                    |   |
| Starte Web-Browser für Webdesk                                                                                                    |   |
| Installiere TA-Connector                                                                                                    |   |
|                                                                                                    |   |
| Gratulation! Alles wurde erfolgreich installiert. Bitte um Geduld wenn Sie den Server nun starten, dies könnte einige Zeit dauern. |   |
| Workflow Install System                                                                                                    | _ |
| < Zurück Weiter > Abbrechen                                                                                                    | ] |

Zusammenfassung der Installation mit Fertigstellen schließen •

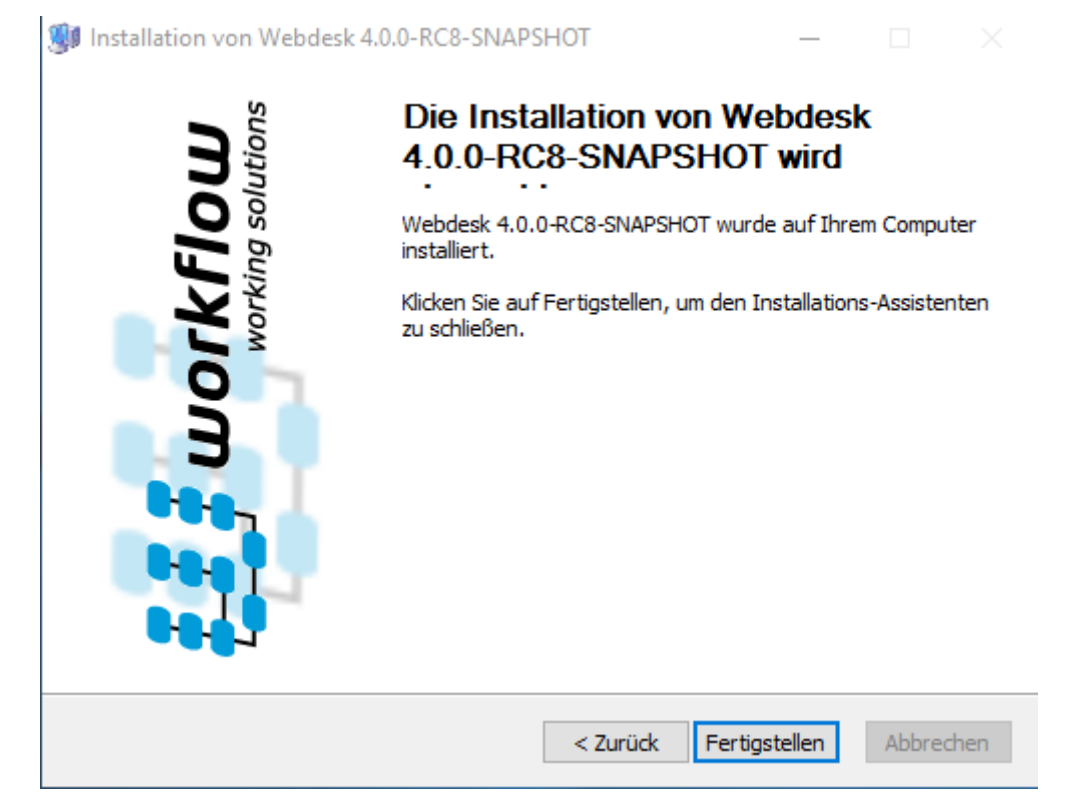

• zeitgleich öffnet der Webbrowser den Webdesk